Providing Students with Online Access to Articles/e-books from EdUHK-Subscribed Databases or Journals

EdUHK Library updated on March 2018

- Instead of storing the pdf files, why not just provide a link to the students if the required articles or books are available in <u>online databases</u>?
- <u>BUT</u> make sure you are using <u>a link that actually</u> works.

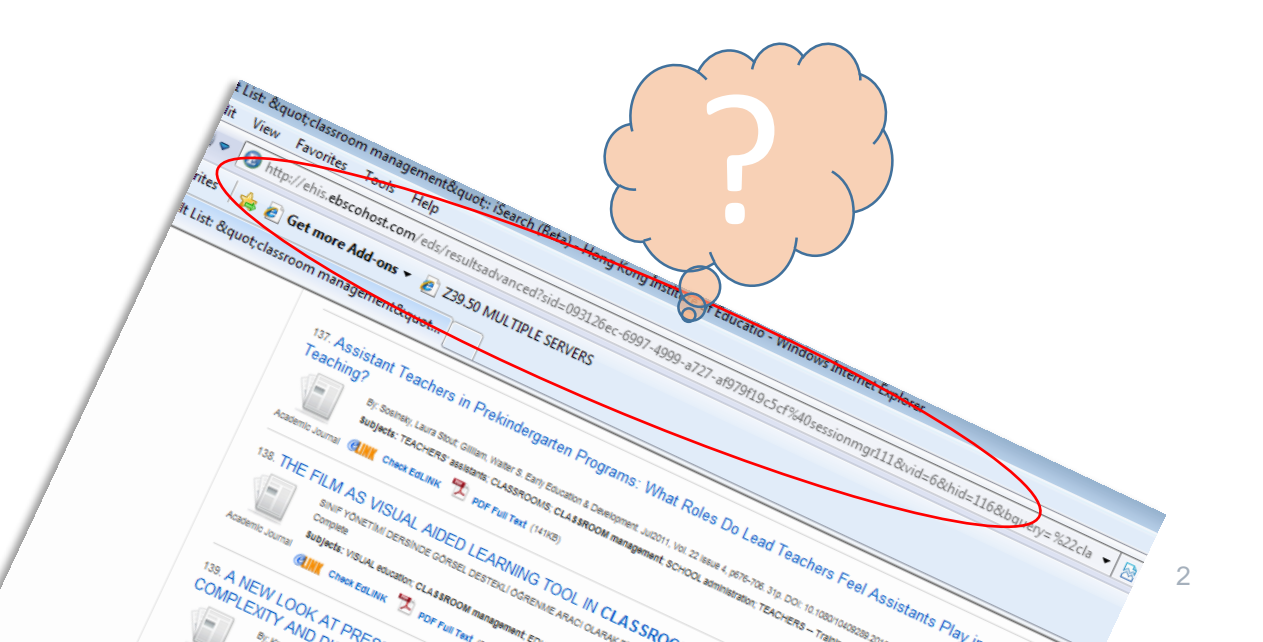

Which link will work? Why can't I just copy the link shown at the top of my web browser?

- Students may not be able to access the reading if you simply use the link displayed at the web browser for a number of reasons. E.g.
  - The URL may include session data which will only work for a short period of time
  - The article may be in a frame (a smaller window) of a web page and the URL displayed at the web browser may not be the correct URL for the article
  - The URL may only work on campus and it must be modified so that users will be asked to login for remote access

## Create a Link that Works for Embedding in Moodle / Regular Webpage

• Create the link that works in two steps:

- 1. Find the "Persistent URL" provided by the vendor
  - For articles we directly subscribe and available on publisher's web site, use the DOI if available
  - For <u>articles from third-party aggregated databases (e.g. Ebscohost, ProQuest,</u> *JSTOR*), use the persistent link (the exact name will be different for different platforms: look for something like stable URL, permanent URL, document URL, full text URL, etc.)
- 2. Modify the URL to a format that will work no matter the students are on campus or off campus

# Step 1: Finding the Persistent Link (a) Using DOI for articles on publisher's website

- DOI is available for all major publishers. If we subscribe to the particular journals, use DOI to create the URL. Examples of publishers providing DOI at article level:
  - ScienceDirect (Elsevier) Journals
  - SAGE Journals Online
  - Oxford Journals Online
  - Cambridge Core
  - Wiley Online Library
  - Springerlink Journals
  - Taylor & Francis
  - Emerald

# Step 1: Finding the Persistent Link (a) Using DOI for articles on publisher's website

- Solution Follow this format to build the direct URL using DOI to access the publisher's web site:
  - <u>http://dx.doi.org/</u> [insert DOI here]
  - E.g. if the DOI is 10.1016/j.jsp.2018.03.005

the URL will be https://dx.doi.org/10.1016/j.jsp.2018.03.005

 But NOTE: this is <u>NOT</u> the final URL format for Moodle because students may be asked to pay for reading the article if they use this URL from off-campus (see Step 2)

# Sample records from different publishers

### ScienceDirect

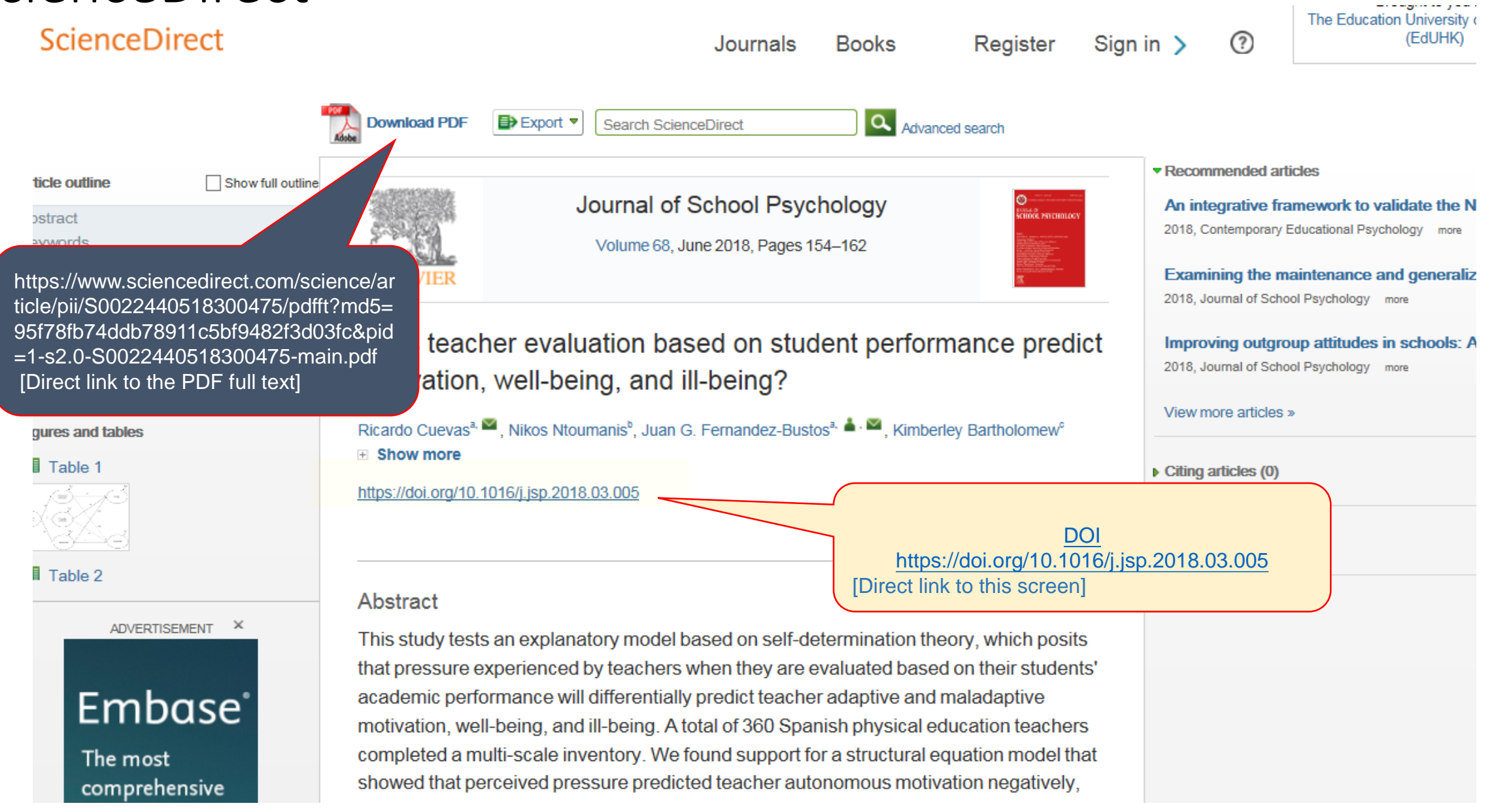

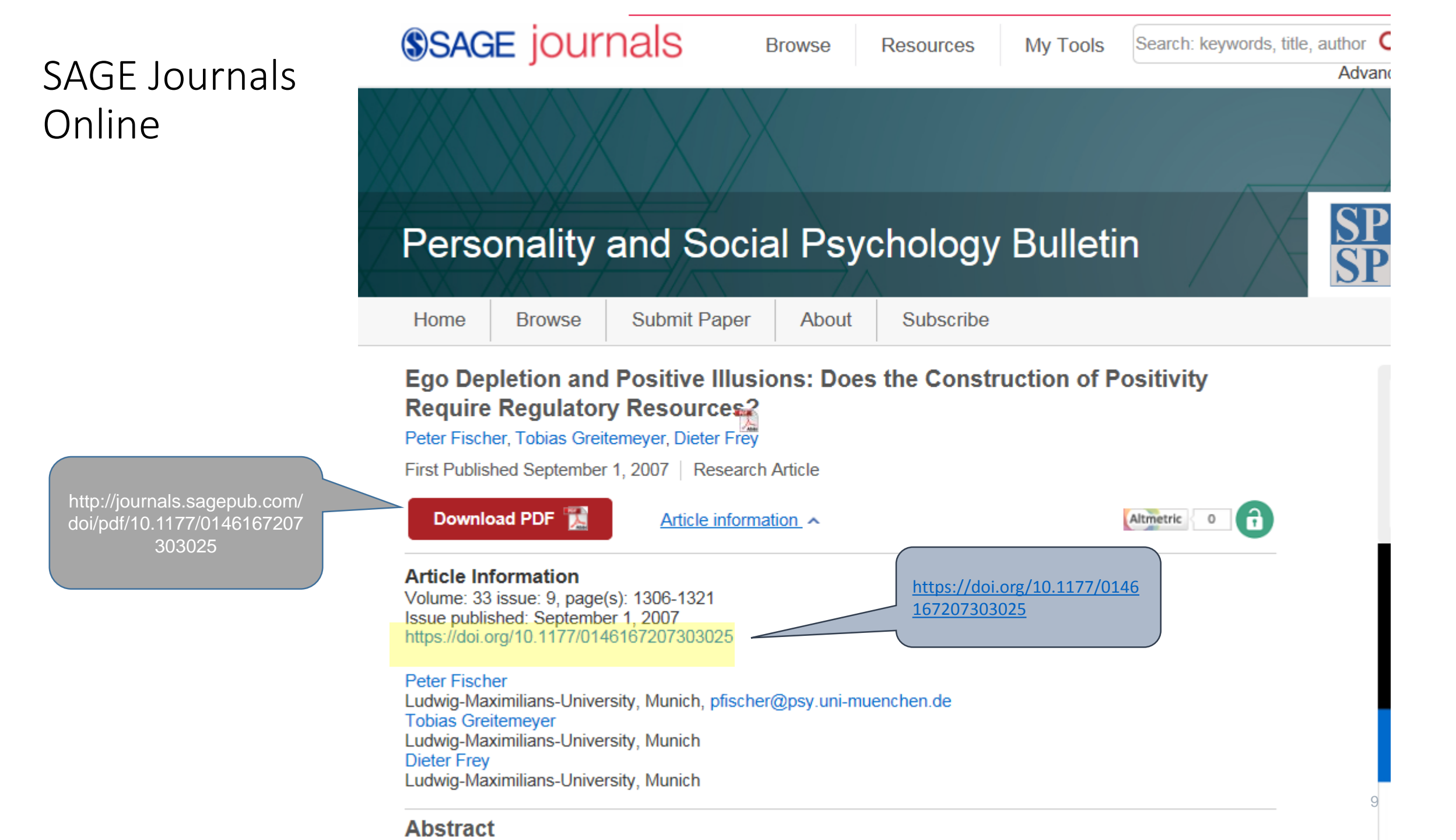

## Oxford Journals OXFORD Online Journal

All Journal of Public A

#### Journal of Public Administration Research and Theory

| Issues Adv | vance articles S | Submit 🔻 👘 | Purchase | Alerts | About 🔻 |
|------------|------------------|------------|----------|--------|---------|
|------------|------------------|------------|----------|--------|---------|

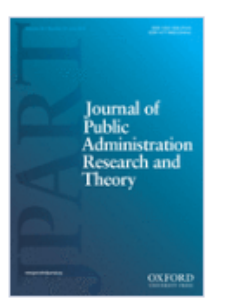

Volume 24, Issue 3 July 2014

#### Article Contents

Abstract

METHOD

https://academic.oup.com/jpart/articlepdf/24/3/651/17157361/mut082.pdf

DOES PSM AFFECT PERFORMANCE?

CONCLUSION

FURTHER PERSPECTIVES

#### How Does Public Service Motivation Among Teachers Affect Student Perfor

Lotte Bøgh Andersen, Eskil Heinesen, Lene Holm Pee

Journal of Public Administration Research and Theory, Volu Pages 651–671, https://doi.org/10.1093/jopart/mut082

66 Cite

https://doi.org/10.1093/jopart/mut082

, 1 July 2014,

🖬 Views 🔻 📓 PDF

Ab

Published: 29 January 2014

🔑 Permissions 💫 < Share 🗸

literature expects public service motivation (PSM) to affect performance, out most of the existing studies of this relationship use subjective performance

I focus on output rather than outcome. This article investigates the ion between PSM and the performance of Danish teachers using an e outcome measure (the students' academic performance in their final examinations). Combining survey data and administrative register data in a multilevel data set, we are able to control very robustly for the specific characteristics of the students (n = 5,631), the schools (n = 85), and other teacher characteristics (n = 694) besides PSM. We find that PSM is positively

10

### Cambridge Core

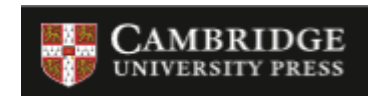

Volume 28, Issue 3 September 2012, pp. 21-26

Cited by 3

# English-language creative writing by Chinese university students: The challenges and benefits of creative writing for university students in China

Fan Dai

Extra

https://doi.org/10.1017/S0266078412000259 Published online: 13 September 2012

#### https://doi.org/10.1017/S0266078412000 259

https://www.cambridge.org/core/service s/aop-cambridgecore/content/view/E5FDB83C8638765AA 7288206DBFBD3B5/S0266078412000259 a.pdf/englishlanguage\_creative\_writing\_ by\_chinese\_university\_students.pdf In China, most universities have a school of foreign languages, where students majoring in English, German, French, Japanese, and other languages study the language for the first two years, and take introductory courses in the linguistics and literature of the language concerned, and then progress to higher-level linguistic and literary courses, as well as translation studies. English is the most popular foreign language in China, and, with the improvement of English teaching in high schools, the average student entering university now has a higher level of English proficiency than previous generations of students. However, students with high scores in English often choose to study 'practical' subjects other than English, such as business studies, computer science, economics, medicine, etc. Increasingly, a number of programs at universities in China are even being taught through the medium of English have had to restructure their syllabi to cope with the situation. Courses in translation studies, intercultural communication and applied linguistics have thus gained greater recognition because of their functional importance in the real world (see Qu, this issue).

O View HTML

Export citation Request permission

#### Wiley Online Library

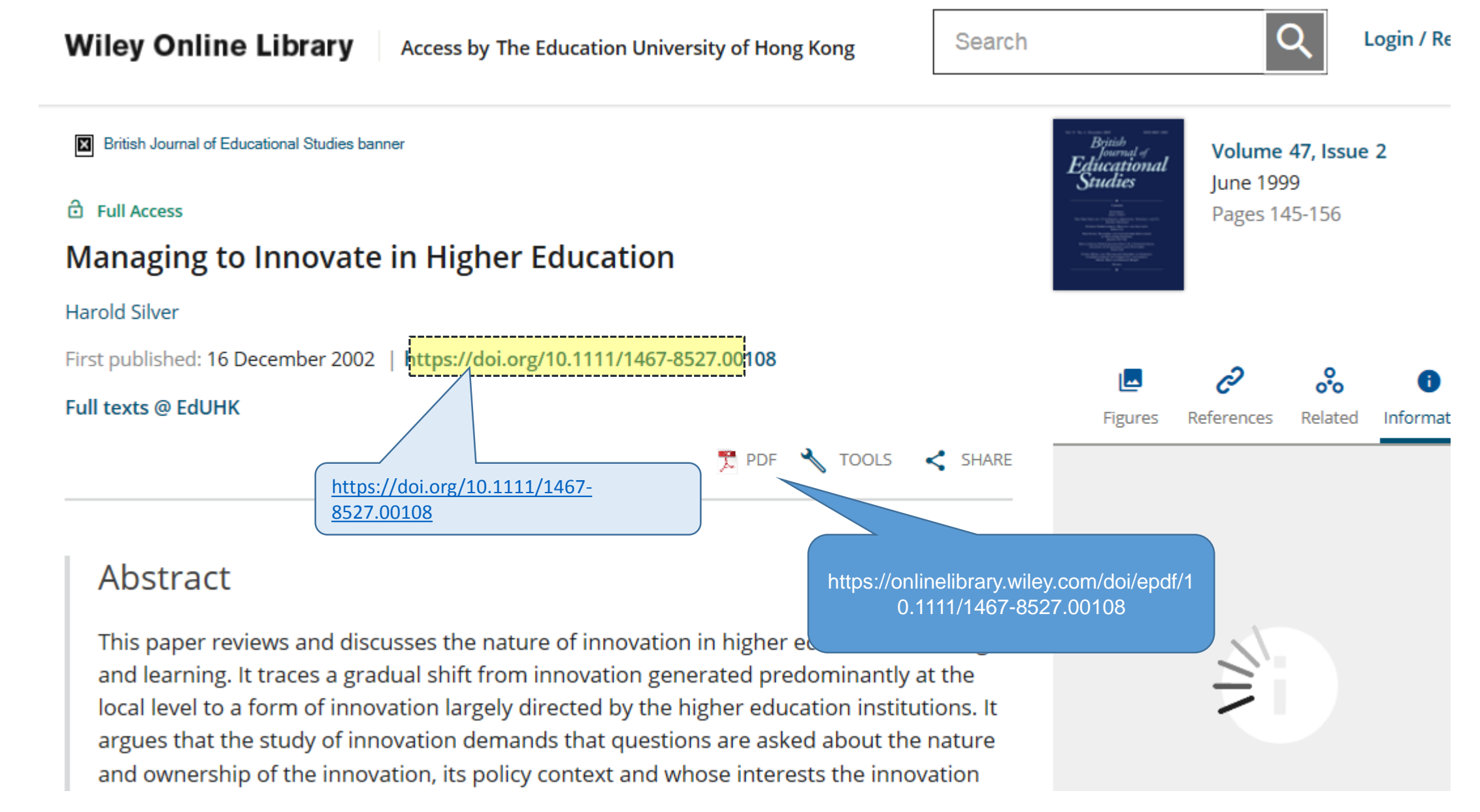

#### SpringerLink

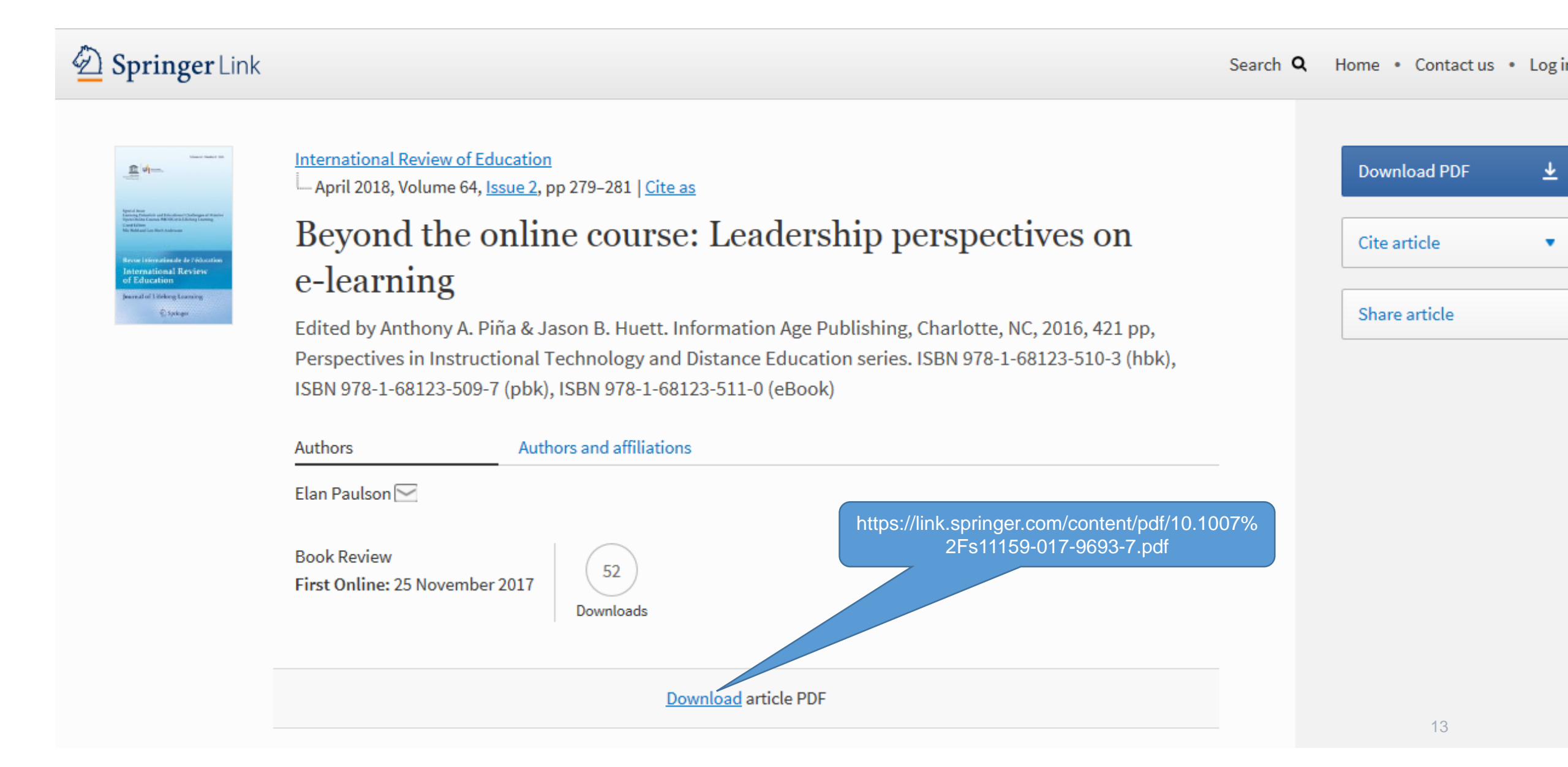

# Taylor & Francis

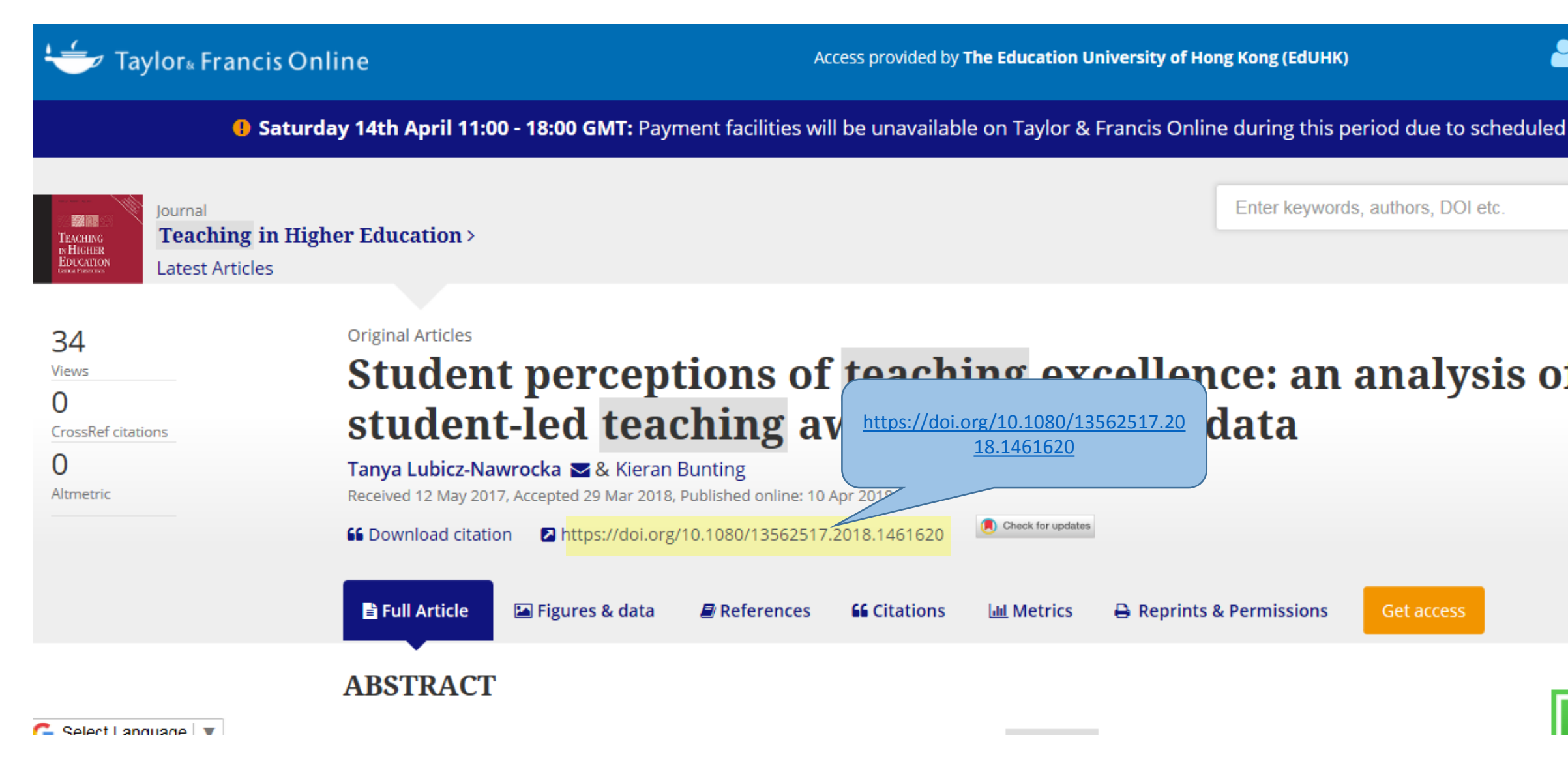

# Emerald

#### cemerald insight

HOME JOURNALS & BOOKS CASE STUDIES OPEN ACCESS

|                                                     |                          | Received:           | 05 October 2017                                                                              |  |  |
|-----------------------------------------------------|--------------------------|---------------------|----------------------------------------------------------------------------------------------|--|--|
| 2 8 2 M 3 1                                         |                          | Revised:            | 21 November 2017                                                                             |  |  |
| HOME / BROWSE JOURNALS & BOOKS / INTERNATIONAL JOUR |                          | Accepted:           | 01 December 2017                                                                             |  |  |
|                                                     |                          |                     | © Emerald Publishing Limited 2018                                                            |  |  |
| US experiences with STE<br>Asia                     |                          |                     | Published by Emerald Publishing Limited                                                      |  |  |
|                                                     |                          |                     | Licensed re-use rights only                                                                  |  |  |
| Author(s):                                          | https://doi.org/10.1108/ | (IJCED-10-2017-0026 | Justin Fendos, (2018) "US experiences with STEM education reform and implications for Asia", |  |  |
| Abstract:                                           | Purpose                  |                     | https://doi.org/10.1108/IJCED-10-2017-0026                                                   |  |  |
|                                                     | The first indication th  | Downloads:          | The fulltext of this decument has been downloaded 59 times since 2019                        |  |  |
| Donald Bligh in the 19                              |                          | Downtoaus.          | The futtext of this document has been downloaded 56 times since 2016                         |  |  |

accumulate, science, technology, engineering, and math (STEM) education in the USA has

15

#### Log in Register Help Cart Admin blog

brought to you by The Education University of Hong Kong

Resource areas: Emerald Resources 🔻

## Next...

Modify the URL to a format that will work no matter the students are on campus or off campus by changing the first part of the URL

from

https://doi.org/...

to

http://ezproxy.eduhk.hk/login?url=https://doi.org/...

### Step 2: Modify the URL for Remote Access

| On-campus access                              | Off-campus acces                                                                    |
|-----------------------------------------------|-------------------------------------------------------------------------------------|
| https://doi.org/10.1016/j.jsp.2018.03.005     | http://ezproxy.eduhk.hk/login?url=<br>https://doi.org/10.1016/j.jsp.2018.03.005     |
| https://doi.org/10.1177/0146167207303025      | http://ezproxy.eduhk.hk/login?url=https://doi.org/10.1177/<br>0146167207303025      |
| https://doi.org/10.1017/S0266078412000259     | http://ezproxy.eduhk.hk/login?url=<br>https://doi.org/10.1017/S0266078412000259     |
| https://doi.org/10.1111/1467-8527.00108       | http://ezproxy.eduhk.hk/login?url=https://doi.org/10.1111/<br>1467-8527.00108       |
| https://doi.org/10.1080/13562517.2018.1461620 | http://ezproxy.eduhk.hk/login?url=https://doi.org/10.1080/<br>13562517.2018.1461620 |
| https://doi.org/10.1108/IJCED-10-2017-0026    | http://ezproxy.eduhk.hk/login?url=https://doi.org/10.1108/<br>IJCED-10-2017-0026    |

Step 1: Finding the Persistent Link

#### (b) Aggregated Database Platforms /In-house Developed Databases

| Database Platform      | Look for the URL under these fields: |  |  |
|------------------------|--------------------------------------|--|--|
| iSearch                | Permalink                            |  |  |
| Ebscohost<br>databases | Permalink                            |  |  |
| ProQuest databases     | Document URL                         |  |  |
| JSTOR journals         | Stable URL                           |  |  |

# iSearch

|                   | 31995004317503                                                                                                    | Book                                                                                                    | Please sign in for loan policy details                                                                                                    | Ava |
|-------------------|----------------------------------------------------------------------------------------------------|----------------------------------------------------------------------------------------------------|----------------------------------------------------------------------------------------------------|-----|
| EXPORT            |                                                                                                    | 2001                                                                                                    | · · · · · · · · · · · · · · · · · · ·                                                                                                    |     |
| GET IT IN LIBRARY |                                                                                                    |                                                                                                    |                                                                                                    |     |
| DETAILS           |                                                                                                    |                                                                                                    |                                                                                                    |     |
| LINKS             | Details                                                                                                    |                                                                                                    |                                                                                                    |     |
| TAGS              | Title<br>Author<br>Responsibility<br>Subjects<br>Description<br>Related Titles<br>Publisher<br>Creation Date<br>Identifier<br>Format<br>Language                                      | The g<br>Guign<br>edited<br>Happ<br>Condi<br>Includ<br>Series<br>Indiar<br>c1999<br>ISBN<br>ISBN<br>xv, 32<br>Englis | ood life<br>on, Charles B., 1944- ><br>I, with introductions, by Charles Guignon.<br>iness ><br>uct of life ><br>les bibliographical references.<br>:: Hackett readings in philosophy<br>hapolis : Hackett Pub. Co.<br>0872204391 (cloth : alk. paper)<br>0872204383 (pbk. : alk. paper)<br>5 p. ; 22 cm.<br>h |     |
|                   | Links<br>Table of Contents [2] ><br>This item in Amazon.con<br>This item in WorldCat <sup>®</sup> [2<br>This item in HKALL [2] ><br>Staff Record View [2] ><br>Permalink : http://www | n⊠ ><br>] >                                                                                                    | k.hk/permalink/record?21269509930003410                                                                                                    |     |

#### Ebscohost Databases – "Permalink"

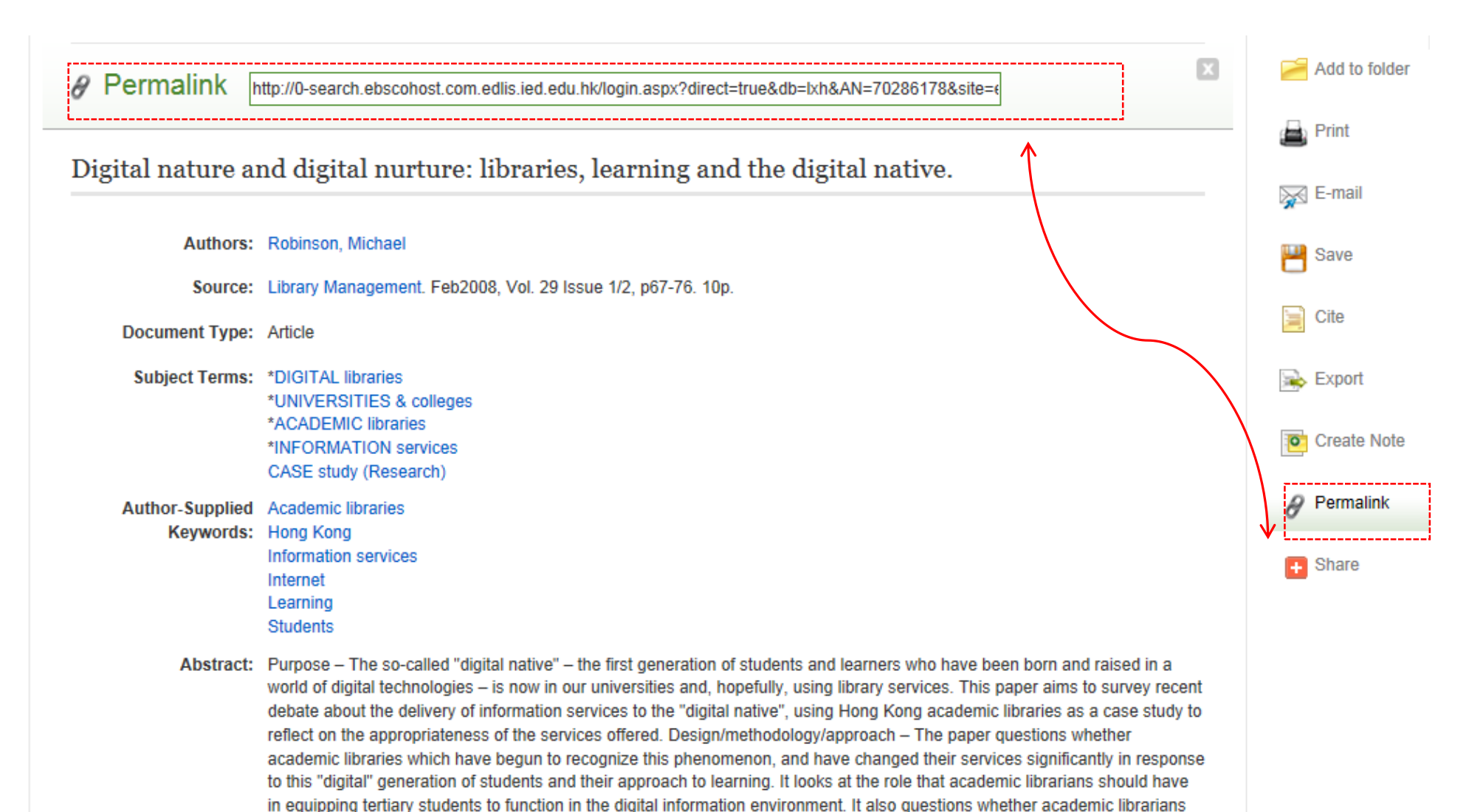

#### ProQuest Databases – Document URL

| ProQuest                                                                                                    |                         |                                                              |                                      |  |
|----------------------------------------------------------------------------------------------------|-------------------------|--------------------------------------------------------------|--------------------------------------|--|
| Tiochest                                                                                                    | Issue                   | 4                                                            |                                      |  |
| Citation/Abstract « Back to res                                                                                                    | Pages                   | 419-440                                                      |                                      |  |
| Add to selected items                                                                                                    | Number of pages         | 22                                                           |                                      |  |
| When state centralism meets ne governance change in Singapore                                                                                         | Publication year        | 2010                                                         |                                      |  |
| Mok, Ka Ho 🔀. Higher Education 60.4<br>Show duplicate items from other databases                                                                      | Year                    | 2010                                                         |                                      |  |
| Abstract (summary) Translate                                                                                                    | Publisher               | Springer. 233 Spring Street; New York, NY 10013.             |                                      |  |
| With strong intention to enhance the global co<br>and Malaysia governments have introduced re                                                         | Publisher e-mail        | service-ny@springer.com                                      |                                      |  |
| liberalism. In the last decade or so, we have w<br>sectors in these Asian states, particularly whe<br>transform national/public universities. With pa | ISSN                    | 0018-1560                                                    | Tips: The Document LIRL DOL          |  |
| reforms on their academic life, this article repo<br>interviews conducted in Singapore and Malays                                                     | Source type             | Scholarly Journals                                           | and other details of the article     |  |
| operate their universities, most of the front lin<br>differences in university governance after the                                                   | Peer reviewed           | Yes                                                          | are included at the <u>bottom</u> of |  |
| 'empowered', many academics feel more press<br>government ministries. Despite the fact that be<br>embrace the ideas and practices of 'nee libera      | Language of publication | English                                                      | the record                           |  |
| state's reluctance in withdrawing from steering<br>clearly reflect the 'clash' of two major governa                                                   | Document type           | 080 Journal Articles, 143 Reports - Research                 |                                      |  |
| In short, this article critically examines how far<br>corporatization/incorporation strategies have<br>style in Singapore and Malaysia.[PUBLICATION   | Subfile                 | ERIC, Current Index to Journals in Education (CIJE)          |                                      |  |
|                                                                                                    | Accession number        | EJ898264                                                     |                                      |  |
|                                                                                                    | ProQuest document ID    | 762467085                                                    |                                      |  |
| [                                                                                                    | Document URL            | http://search.proquest.com/docview/762467085?accountid=11441 |                                      |  |
|                                                                                                    | Last updated            | 2014-03-21                                                   |                                      |  |

21

#### JSTOR – Stable URL

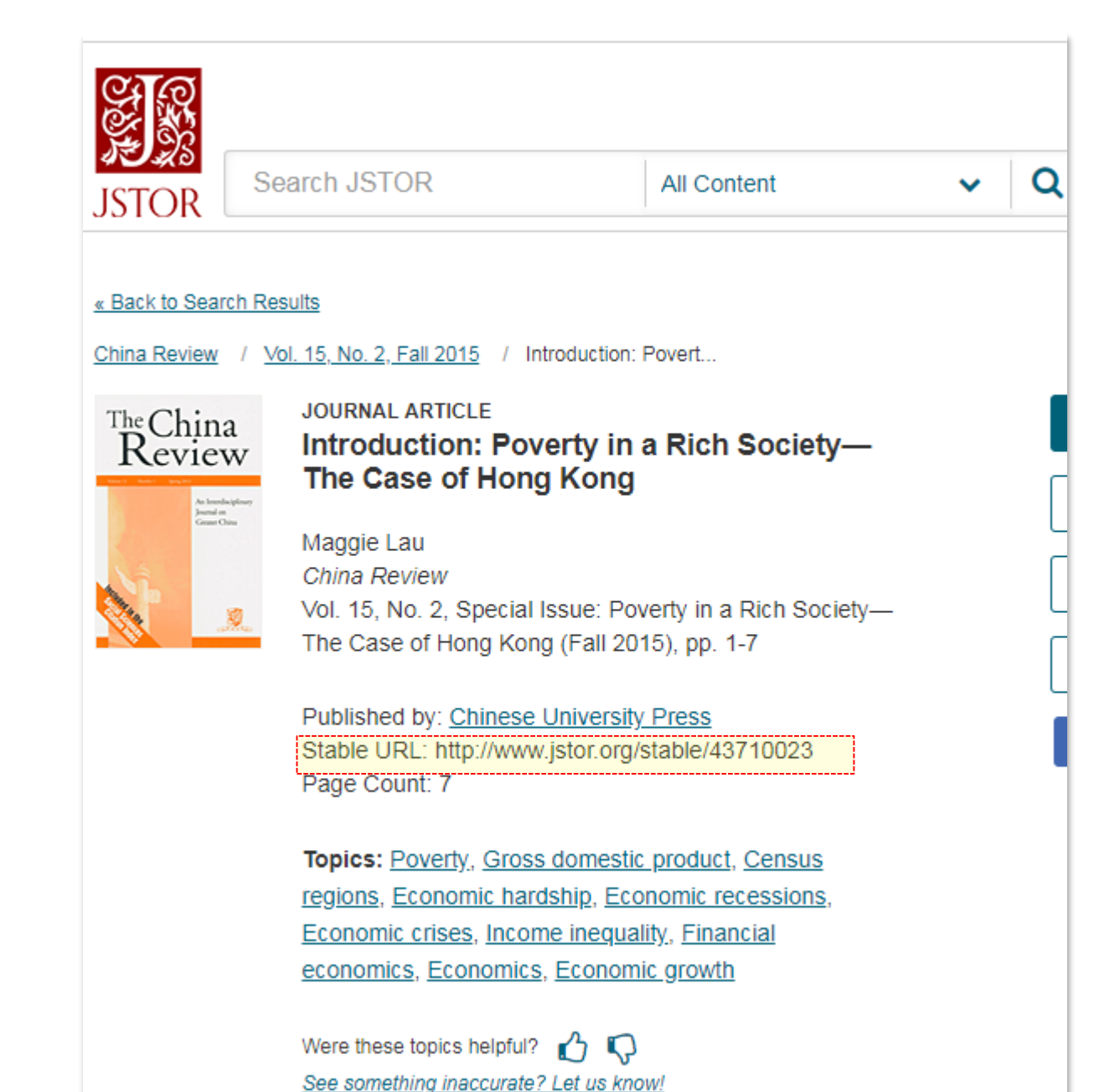

#### Hong Kong Education Bibliographic Database

| The Hong Kong                                     | Library Home   中文   User Guide   Contac                                                                      |
|---------------------------------------------------|----------------------------------------------------------------------------------------------------|
| The Hong Kong<br>Institute of Education<br>香港教育學院 | ong Kong Education Bibliographic Database Search Browse   About Us                                           |
|                                                   | New Search: Sear                                                                                             |
|                                                   |                                                                                                    |
| Back to Search Res                                | Sult                                                                                                    |
|                                                   |                                                                                                    |
|                                                   | 📮 0 marked record   Save   Print   Email   Exp                                                               |
| Title                                             | The reliability and validity of the Chinese version of the learning and study strategies inventory (LASSI-C) |
| Author                                            | Yip, Michael C. W.                                                                                           |
| Source                                            | Journal of Psychoeducational Assessment, 31(4) pp.396-403, 2013                                              |
| Publication Year                                  | 2013                                                                                                    |
| Education Category                                | C Psychology & Learning                                                                                      |
| 5,                                                | CB Psychology of Learning                                                                                    |
|                                                   | C Psychology & Learning                                                                                      |
| Level                                             | Post-Secondary Education                                                                                     |
| Publisher                                         | Sage Publications                                                                                            |
| Language                                          | English                                                                                                    |
| Document Type                                     | Article                                                                                                    |
| ISSN                                              | 07342829                                                                                                    |
| DOI                                               | 10.1177/0734282912452835                                                                                     |
| Accession Number                                  | 2014122258ah                                                                                                 |
| Persistent Link to this                           | http://bibliography.ied.edu.hk:8080/washkEN/detail?channelid=128933&searchword=id=2014122258ah               |
| record                                            |                                                                                                    |
| Entry Date                                        | 2014.12.22 14:53:37                                                                                          |
|                                                   |                                                                                                    |

# Step Two: Modify the URL for Remote Access when necessary

 Modify the Domain (web server name) of the URL in the following format:

From http://www.xyz.com/xxxxx.pdf To http://ezproxy.eduhk.hk/login?url= http://www.xyz.com/xxxxx.pdf

## Related Notes for Chinese Databases

 Most Chinese Databases <u>do not</u> provide permanent links. In this case, you can find the Journal url from iSearch

Example:

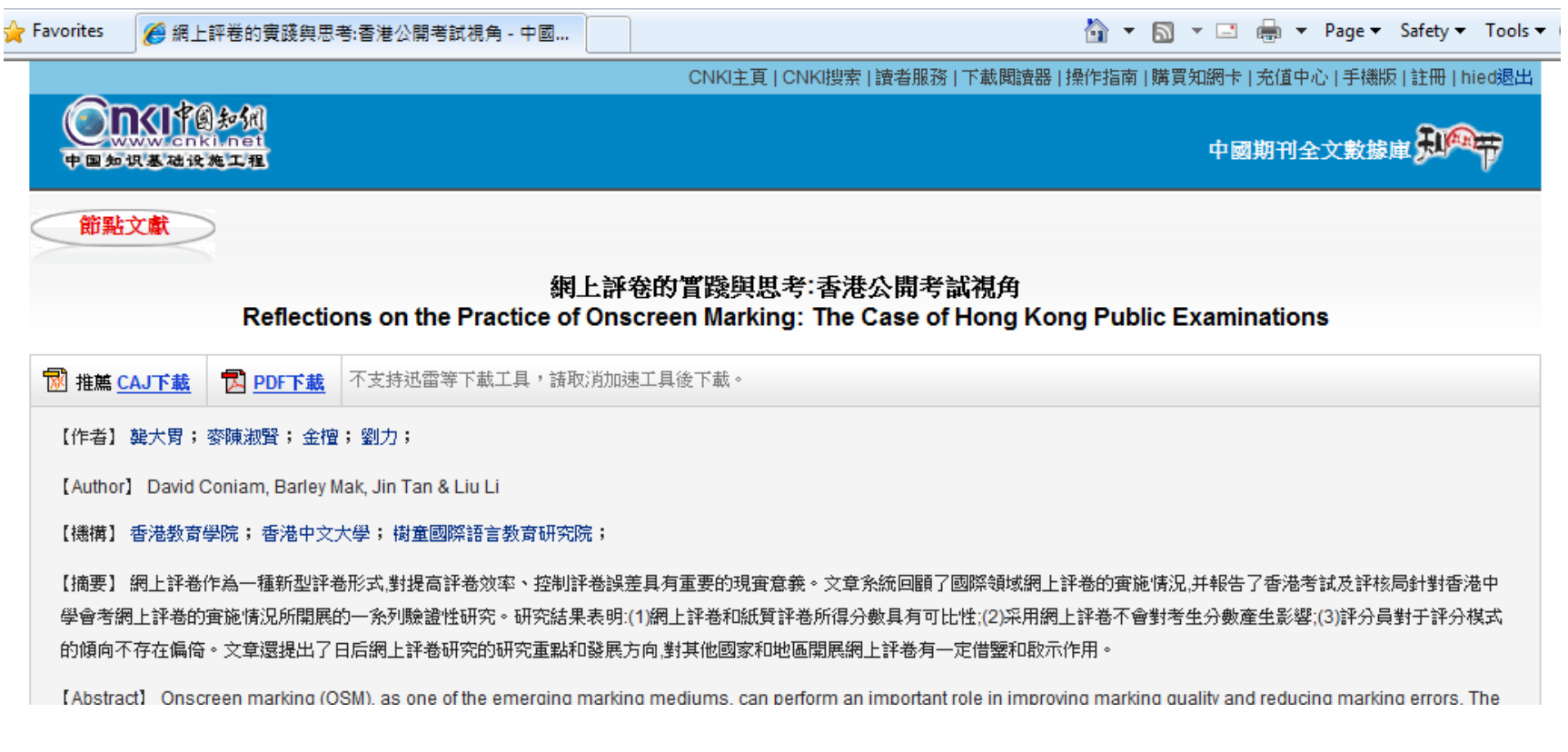

龔大胃,麥陳淑賢,金檀,劉力,. 網上評卷的實踐與思考:香港公開考試視角. 當代外語研究,2013,(8). Retrieved from http://www.lib.ied.edu.hk/cgi-bin/caj?KJYY

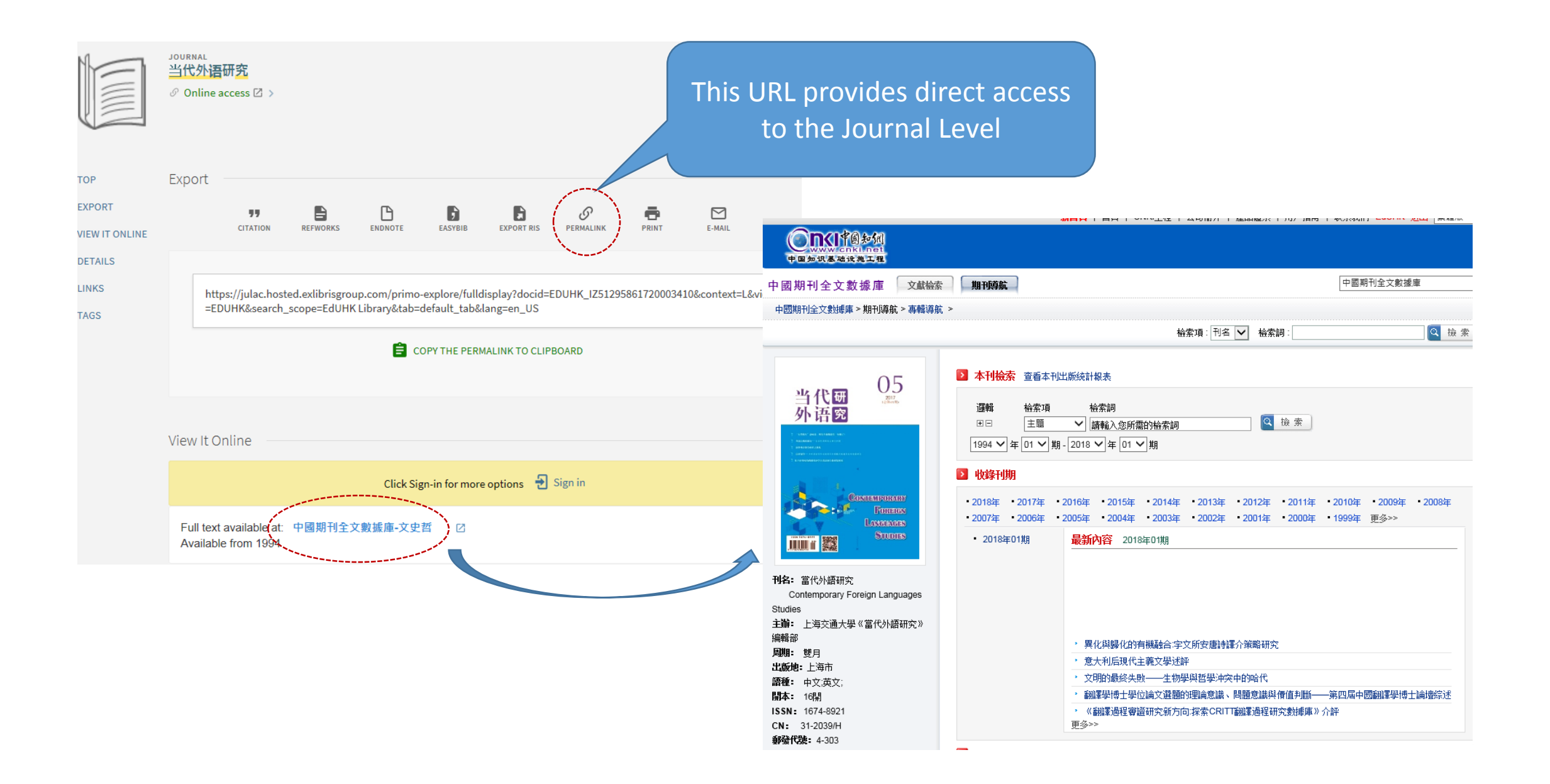

# After creating the persistent URLs, make sure:

- to test the link from on-campus to make sure it works
- to test the link from off-campus in order to ensure that students can access the link from home.
- your students have and know their EdU network username and password, as this is how they will be authenticated to access the resources.

### For Further Information & Assistance

- Contact Academic & Learning Support Section at 2948 6653
  - libinfo@eduhk.hk

Or contact your Departmental Librarian:

https://www.lib.eduhk.hk/departmental-librarians/

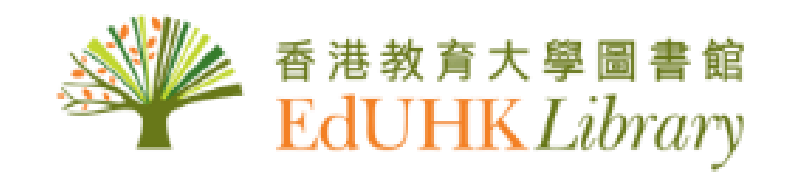